|                          |                     |            |                                      |          | NOM :            |
|--------------------------|---------------------|------------|--------------------------------------|----------|------------------|
| LP CHATEAU BLANC         |                     |            |                                      |          |                  |
| 45 – C                   | HALETTE/LOING       | E          | BAC PRO SEN TR                       |          |                  |
|                          |                     |            |                                      |          | CI 2 :           |
|                          | тисле.              | AC         | ADÉMIE D'ORLÉANS-TOURS               |          | UTILISATION      |
| LES NAVIGATEURS INTERNET |                     |            |                                      |          | D'INTERNET COMME |
|                          |                     |            |                                      |          | OUTIL DE TRAVAIL |
|                          | <b>O</b> BJECTIFS : |            |                                      |          |                  |
| TD                       | ⇒ SAVOIR NAVIGUER S | UR LE WEB  | A L'AIDE DES <mark>4</mark> NAVIGATI | EURS LES | S PLUS CONNUS    |
| ⇒ SAVOIR GERER LES       |                     | FAVORIS DE | S 4 NAVIGATEURS LES P                | LUS CON  | NUS.             |
|                          | ⇒ Savoir configure  | ER UN PROX | Y SUR LES <mark>4</mark> NAVIGATEU   | RS LES P | LUS CONNUS.      |
| Compétences :            |                     |            | Savoirs :                            |          |                  |
| C3.3                     |                     |            | S4.2                                 |          |                  |

# 1. Navigation avec Internet Explorer 🔎

### Lancer Internet Explorer

1. Entête les différentes parties

#### Tapez dans la barre d'adresse URL ; http://www.google.fr

Google est un moteur de recherche internet, il permet de trouver des adresses internet à partir de mots clés. Il évite à l'utilisateur de connaître avant d'en avoir besoin un adresse comme : <u>http://jerome.burri.free.fr</u>

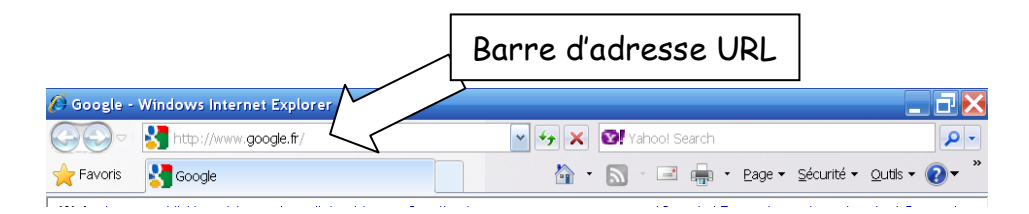

Tapez dans la barre de recherche de Google : Lydia burri afin d'accéder au site : http://cadly.free.fr

Revenez à la page Google précédente en cliquant sur le bouton « Précédent »

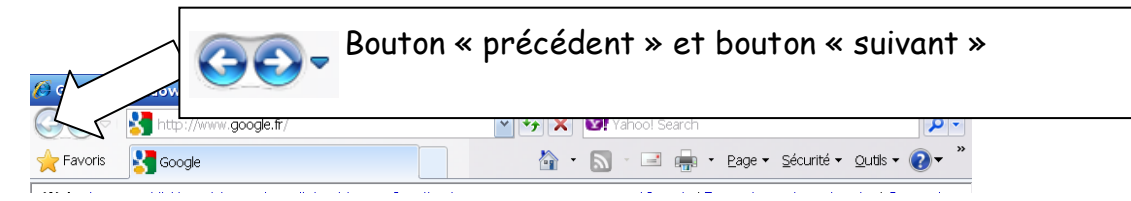

Revenez à la page http://cadly.free.fr en cliquant sur le bouton « suivant »

Tapez dans la barre de recherche de Google : jerome burri afin d'accéder au site : http://jerome.burri.free.fr

## Revenez à la page Google précédente en cliquant sur le bouton « Précédent »

### Clic droit sur le lien Lydia burri, puis choisir "Ouvrir dans un nouvel onglet".

Différence entre un onglet et une fenêtre : Une fenêtre correspond à l'application, c'est-à-dire que si deux fenêtres "Internet Explorer" sont ouvertes cela signifie que le logiciel "Internet Explorer" est lancé 2 fois. Graphiquement, l'onglet est dans la fenêtre, ce qui correspond parfaitement

au fonctionnement. On peut fermer un onglet sans fermer la fenêtre (l'application), donc tout en conservant les autres onglets. Alors que si on ferme la fenêtre, on ferme l'application.

Ouvrir 3 onglets, un pour google, un pour le site de Mme Burri et un pour le site de M. Burri.

# 2. <u>Définir la page d'accueil d'Internet Explorer</u>

Vérifier avec le bouton « home », que Google est défini comme page d'accueil.

| 😂 Google - Windows Internet Explorer |            | Bouton « home »                                    |
|--------------------------------------|------------|----------------------------------------------------|
| COO - I 🚼 http://www.google.fr/      | Too! Searc | ch 🖉 🗸                                             |
| 🚖 Favoris 🛛 🚼 Google                 |            | 👖 🔹 <u>P</u> age 🕶 Sécurité 👻 <u>O</u> utils 👻 🕐 🎽 |
|                                      |            |                                                    |

Changer Google en page d'accueil par le site de Mme Burri.

## Pour cela Outils ⇒ Options Internet :

| Options | Internet                                                                                                    | ? 🗙 |
|---------|----------------------------------------------------------------------------------------------------|-----|
| Général | Sécurité Confidentialité Contenu Connexions Programmes Avancé                                                |     |
| Page d  | le<br>Pour créer des onglets de page de démarrage, entrez une adresse par<br>legre:<br>http://cadly.free.fr/ | ~   |
|         | Page actuelle Par défaut Page vierge                                                                         |     |

Lors de la navigation sur internet, le navigateur met en mémoire les pages internet récemment consultées (mémoire cache). Lors d'un disfonctionnement le navigateur peut charger et conserver une 'mauvaise page' l'utilisation du bouton « actualiser » peut être nécessaire pour mettre à jour l'affichage.

|                                                                                                    | Bouton « act                      | ualiser »                         |
|----------------------------------------------------------------------------------------------------|-----------------------------------|-----------------------------------|
| 🖉 Google - Windows Internet Explorer                                                                                                    |                                   | 🔼 🔀                               |
| Correction of the contract of the contract of | Yahoo! Search                     | ₽ -                               |
| Favoris S Google                                                                                                    | 🟠 🔹 🔜 🖓 🖬 🚔 V Bage 🗙 Sécurité 🕶 g | <u>D</u> utils • 💽 • <sup>»</sup> |

# 3. Les favoris avec Internet Explorer

Les favoris sont des liens (de sites internet), que l'on sauvegarde, pour y accéder rapidement.

| Google - Windov<br>Bouton « Favori<br>Favoris<br>Google                                                                                                    | S ><br>V V X V Vahool Search<br>V C X Vahool Search<br>V C X Vahool Search<br>V C X V Vahool Search<br>V V X V Vahool Search<br>V V X V Vahool Search<br>V V X V Vahool Search<br>V V X V Vahool Search<br>V V X V Vahool Search<br>V V X V Vahool Search<br>V V X V V Vahool Search<br>V V X V V V V V V V V V V V V V V V V |
|----------------------------------------------------------------------------------------------------|----------------------------------------------------------------------------------------------------|
| Internet Explorer : organiser ses favoris dan:     Organiser () http://www.linternaute.com/pratique/     Favoris () + () Accuel () Ir                                                                                                    | Internet Explorer : organiser ses favoris dans la ba     Organiser ses favoris dans la ba     Organiser     Pavoris     Pavoris     Pavoris     Pavoris     Pavoris     Pavoris                                                                                                    |
| Ajouter aux Favoris       •         Favoris       •         Favoris       •         Favoris       •         Ister Web Microsoft       •         Ovelt des favoris       •         Ovelt des favoris | Ajouter aux Favoris  Ajouter au volet des Favoris Ajouter la groupe d'onglets aux Favoris  Crganiser les Favoris                                                                                                    |
| 🍘 Activer Sites suggérés                                                                                                    | Activer Sites suggérés                                                                                                    |

Ici, on ne considère que l'onglet Favoris et le menu déroulant « Ajouter aux favoris ».

Supprimer tous les favoris déjà présents : Dans le menu déroulant : Organiser les Favoris... ⇒ Supprimer ⇒ Confirmer

### Mettre en favoris, le site de Mme Burri, le site de M. Burri Ajouter aux favoris... ⇒ Rentrer un nom ⇒ Ajouter

| jouter un fa         | avori                                                                                            |        | Nouveau o<br>favoris : R | dossier∶pour classer les<br>entrer un nom ⇒ Créer |
|----------------------|--------------------------------------------------------------------------------------------------|--------|--------------------------|---------------------------------------------------|
| $\mathbf{X}$         | Ajouter cette page Web comme favori. Pour accéder aux favoris, visitez le<br>Centre des favoris. | $\sum$ | Créer un dossier         | X                                                 |
| <u>N</u> om :        | Mme Burri                                                                                        |        | Nom du dossier:          | Sites des profs                                   |
| Créer <u>d</u> ans : | Favoris Nouveau dossier                                                                          |        | Créer <u>d</u> ans :     | 🖕 Favoris 💽                                       |
|                      | Ajouter Annuler                                                                                  |        |                          | <u>C</u> réer Annuler                             |

On peut organiser les favoris en utilisant un <u>simple ouque</u> <del>depose</del> <del>dans la</del> barre de favoris.

4. <u>Réglage d'une connexion avec Internet Explorer</u>

Relever l'adresse et le port du proxy du lycée

Pour cela Outils ⇒ Options Internet ⇒ Connexions ⇒ Paramètres réseau :

| Paramètres du réseau local 🛛 🔀                                                                                                    |
|----------------------------------------------------------------------------------------------------|
| Configuration automatique<br>La configuration automatique peut annuler les paramètres manuels.<br>Pour garantir leur utilisation, désactivez la configuration<br>Détecter automatiquement les paramètres de conne <u>x</u> ion<br>Utiliser un script de configuration automatique<br>Adresse |
| Serveur proxy  Vutiliser un serveur proxy pour votre réseau local (ces paramètres ne s'applie cel per doi: cel réside à distance ou VPN).  Adresse : Port : 90AvagoéNe pas deliver de concer prov, pour les adresses locales                                                                 |
| OK Annuler                                                                                                    |

# 5. Navigation avec FireFox

Compléter la figure par les termes rencontrés précédemment :

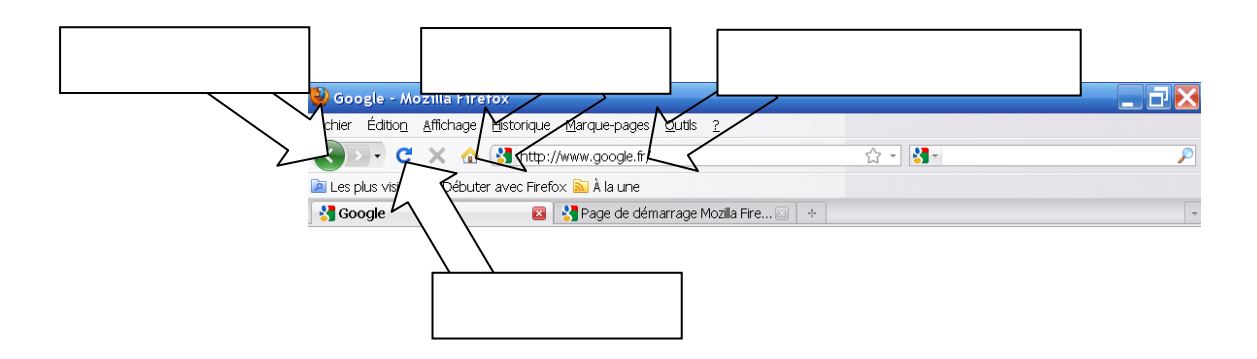

# 6. <u>Définir la page d'accueil de Firefox</u>

Vérifier avec le bouton « home », que Google est défini comme page d'accueil.

| 🕹 Google - Mozilla Firefox<br>Bchier Édition_Affichage ⊭ | Bouton « home »                               | _ 7 🗙                |
|----------------------------------------------------------|-----------------------------------------------|----------------------|
|                                                          | • Google                                      | P                    |
| Google ÷                                                 |                                               | -                    |
| Web Images Vidéos Maps Actualités Livres Gmail plus 🔻    | nail.com   <u>iGoogle</u>   <u>Paramètr</u> i | es 🔻   Déconnexion 🔄 |

Changer Google en page d'accueil par le site de M. Burri.

## Pour cela Outils ⇒ Options :

| c | ptions                                    |                   |              |                |            |                |               | ×                        |
|---|-------------------------------------------|-------------------|--------------|----------------|------------|----------------|---------------|--------------------------|
|   |                                           |                   | Ţ            |                | 00         |                | Ö             |                          |
|   | Général                                   | Onglets           | Contenu      | Applications   | Vie privée | Sécurité       | Avancé        |                          |
|   | -Démarrag<br>Au <u>d</u> éma<br>Page d'ag | ge<br>rrage de Fi | refox: Affic | cher ma page o | d'accueil  |                | ~             |                          |
|   | <b>T</b> 414 ala ana                      |                   |              | age courante   | Marque-p   | age <u>R</u> i | estaurer la ( | configuration par défaut |

# 7. Les favoris avec Firefox

| Rech | ercher, Ouvrir puis mettre en Marque | -pages (favoris), les sites suivants : |
|------|--------------------------------------|----------------------------------------|
|      | Wikipedia                            | http://fr.wikipedia.org/               |
|      | Les pages jaunes                     | http://www.pagesjaunes.fr/             |
|      | Le site de M. Burri                  | http://jerome.burri.free.fr            |
|      | Le site de Mme Burri                 | http://cadly.free.fr                   |
|      | Le site de M. Vardon                 | http://cvardon.fr                      |
|      | Viescolaire                          | https://www.viescolaire.net            |

Pour cela lorsque vous êtes à l'adresse désirée : 
→ Marque-pages 
→ Marquer cette page :

|                       | Modifier ce marque-page<br>Supprimer le marque-page |
|-----------------------|-----------------------------------------------------|
| <u>N</u> om :         | Accueil                                             |
| Dossier :             | 📄 Sites de profs 🛛 💌 💌                              |
| Étiq <u>u</u> ettes : | Étiquettes séparées par des virgi                   |
|                       | Terminer Annuler                                    |

<u>Nom</u> : correspond au nom du marque-page <u>Dossier</u> : correspond au nom du dossier dans lequel sera le marque-page

Pour créer un nouveau dossier : ⇒ Menu déroulant « dossier » ⇒ Choisir ⇒ Nouveau ⇒ Taper le nom du dossier ⇒ Terminer

#### Organiser les marques-pages, comme ci-dessous :

| Dossier             | Nom                  | adresse                     |
|---------------------|----------------------|-----------------------------|
| Pacharahas          | Wikipedia            | http://fr.wikipedia.org/    |
| Recherches          | Les pages jaunes     | http://www.pagesjaunes.fr/  |
|                     | Le site de M. Burri  | http://jerome.burri.free.fr |
| Sites de profs      | Le site de Mme Burri | http://cadly.free.fr        |
|                     | Le site de M. Vardon | http://cvardon.fr           |
| Education nationale | Viescolaire          | https://www.viescolaire.net |

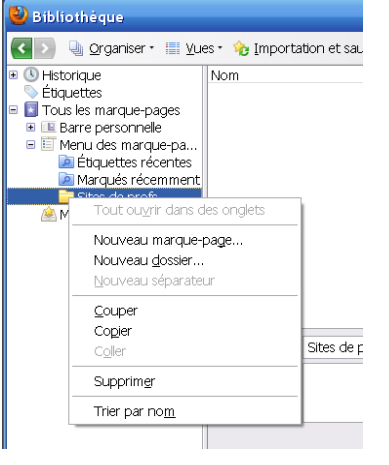

Dans le menu ci-contre, on peut :

- ranger les favoris avec un simple cliquerdéposer,
- couper, coller et supprimer.
- Utiliser des adresses de l'historique, des adresses récemment utilisées etc...
- Créer un dossier.

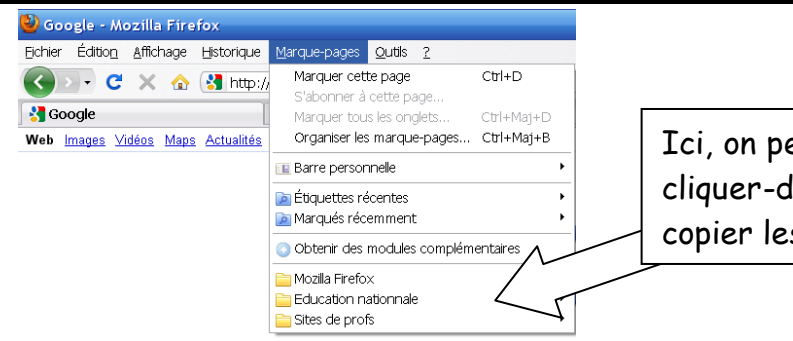

Ici, on peut ranger les favoris, avec un simple cliquer-déposer dans le menu ci-contre, les copier les supprimer etc...

# 8. <u>Réglage d'une connexion avec Firefox</u>

Relever l'adresse et le port du proxy du lycée. S'il n'y a pas de proxy, compléter avec la configuration vue précédemment avec Internet Explorer.

### Pour cela Outils ⇒ Options Internet ⇒ Connexions ⇒ Paramètres réseau :

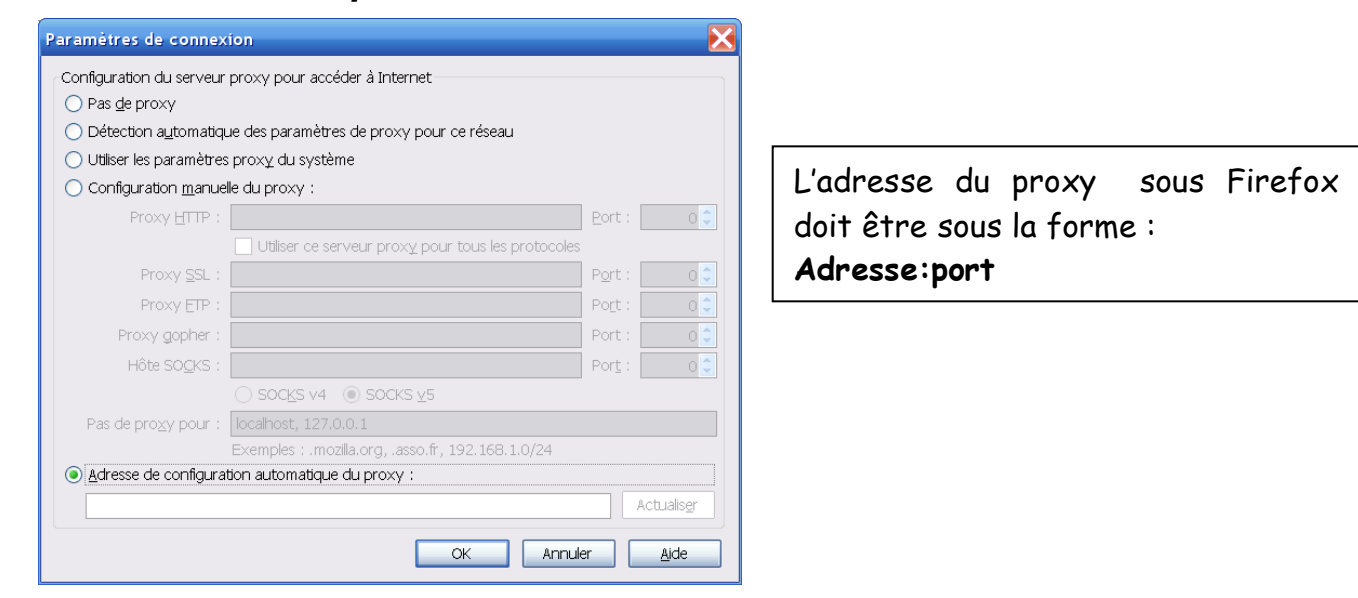

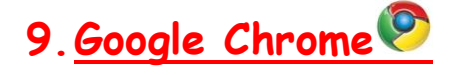

#### Télécharger Google Chrome sur http://www.google.com/chrome

#### Google chrome

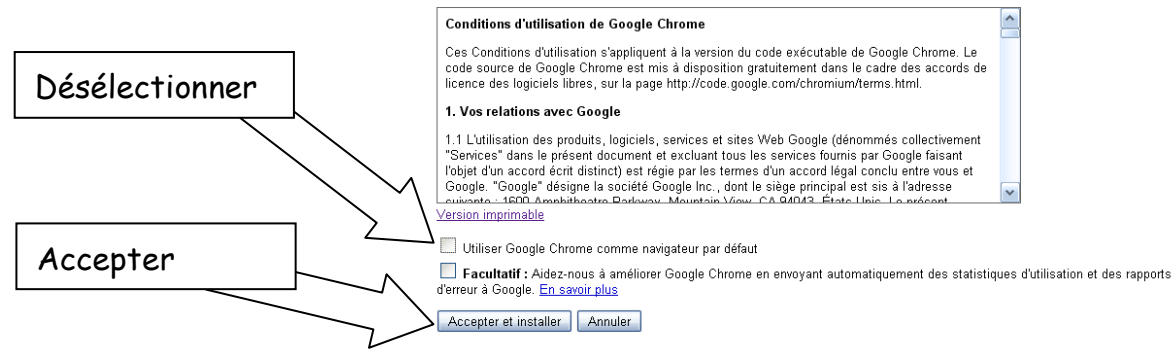

©2010 Google - <u>Règles de confidentialité</u> - <u>Aide</u> - Google Chrome pour <u>Mac</u> ou <u>Linux</u>

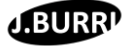

Pour effectuer les différents réglages du navigateur cliquer sur l'icône Outils :

Définir Google comme page d'accueil et de démarrage

| Organiser les marques-pages, comme ci-dessous : |                      |                             |  |  |  |  |
|-------------------------------------------------|----------------------|-----------------------------|--|--|--|--|
| Dossier                                         | Nom                  | adresse                     |  |  |  |  |
| Recherches                                      | Wikipedia            | http://fr.wikipedia.org/    |  |  |  |  |
|                                                 | Les pages jaunes     | http://www.pagesjaunes.fr/  |  |  |  |  |
| Sites de profs                                  | Le site de M. Burri  | http://jerome.burri.free.fr |  |  |  |  |
|                                                 | Le site de Mme Burri | http://cadly.free.fr        |  |  |  |  |
|                                                 | Le site de M. Vardon | http://cvardon.fr           |  |  |  |  |
| Education nationale                             | Viescolaire          | https://www.viescolaire.net |  |  |  |  |

Si ce n'est pas déjà le cas, faire apparaître le bouton « home » dans la barre d'outils.

Relever l'adresse et le port du proxy du lycée. S'il n'y a pas de proxy, compléter avec la configuration vue précédemment avec Internet Explorer.

Définir Google Chrome comme navigateur par défaut.

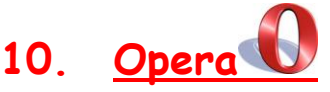

Télécharger Opera sur www.opera.com/download/

Enregistrer, puis exécuter le fichier d'installation d'Opera

Accepter le contrat de licence

| Organiser les signets (favoris), comme ci-dessous : |                      |                             |  |  |  |  |
|-----------------------------------------------------|----------------------|-----------------------------|--|--|--|--|
| Dossier                                             | Nom                  | adresse                     |  |  |  |  |
| Recherches                                          | Wikipedia            | http://fr.wikipedia.org/    |  |  |  |  |
|                                                     | Les pages jaunes     | http://www.pagesjaunes.fr/  |  |  |  |  |
| Sites de profs                                      | Le site de M. Burri  | http://jerome.burri.free.fr |  |  |  |  |
|                                                     | Le site de Mme Burri | http://cadly.free.fr        |  |  |  |  |
|                                                     | Le site de M. Vardon | http://cvardon.fr           |  |  |  |  |
| Education nationale                                 | Viescolaire          | https://www.viescolaire.net |  |  |  |  |

### Définir Google comme page d'accueil et de démarrage

Relever l'adresse et le port du proxy du lycée. S'il n'y a pas de proxy, compléter avec la configuration vue précédemment avec Internet Explorer.

| Préférences 🔀                                    |                                                                                          |  | Serveurs proxy 🔀                                                                                 |              |  |
|--------------------------------------------------|------------------------------------------------------------------------------------------|--|--------------------------------------------------------------------------------------------------|--------------|--|
| Générales Formulaires Recherche Pages web Avancé |                                                                                          |  |                                                                                                  | Port         |  |
|                                                  |                                                                                          |  | ☐ HTTPS                                                                                          | Port         |  |
| Navigation                                       | Configurez les serveurs proxy si vous mavez pas de connexion directe a<br>Internet       |  | □ FTP                                                                                            | Port         |  |
| Notifications                                    | Serveurs proxy                                                                           |  | Gopher                                                                                           | Port         |  |
| Contenu<br>Polices<br>Téléchargements            | Choisir où Opera doit aller lorsque vous entrez un mot unique dans le<br>champ d'adresse |  | U WAIS                                                                                           | Port         |  |
| Programmes                                       |                                                                                          |  | Activer HTTP 1.1 pour le proxy                                                                   |              |  |
| Historique                                       | Completion de noms de serveurs                                                           |  | Utiliser le proxy pour les serveurs locaux  Ne pas utiliser le proxy pour les adresses suivantes |              |  |
| Cookies<br>Sécurité                              | Encoder les adresses web internationales avec UTF-8                                      |  |                                                                                                  |              |  |
| Réseau<br>Stockage                               | ✓ Informer de quel site vous venez                                                       |  |                                                                                                  |              |  |
| Barres d'outils                                  | Activer la redirection automatique                                                       |  |                                                                                                  |              |  |
| Raccourcis                                       | ✓ Activer la géolocalisation                                                             |  |                                                                                                  |              |  |
|                                                  | Max. de connexions à un serveur 16(défaut)                                               |  |                                                                                                  | <b>~</b>     |  |
|                                                  | Max. total de connexions 64(défaut)                                                      |  | ✓ Utiliser la configuration automatique du p                                                     | roxy         |  |
|                                                  | OK Annuler Aide                                                                          |  | ОК                                                                                               | Annuler Aide |  |